CA DB2 Customer Validation / NDA Registration Process

> agility made possible™

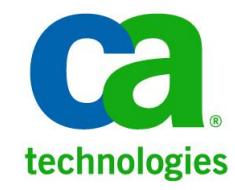

# Go to the link below to register.

http://supportconnectw.ca.com/public/b eta/dbmgtdb2/dbmgtdb2validation.asp

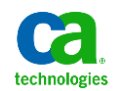

## Login to CA Support or Register (First time users)

#### Login

| * An asterisk indicates a required field |                       |                |  |  |  |  |  |
|------------------------------------------|-----------------------|----------------|--|--|--|--|--|
| * Email Address:<br>* Password:          |                       | case-sensitive |  |  |  |  |  |
|                                          | Forgot Your Password? |                |  |  |  |  |  |
|                                          | Submit                |                |  |  |  |  |  |

#### Notamemberyet? Register Now

Becoming a registered user gives you convenient a Technologies product information, CA Support, CA I Communities, MyCA Partner Portal and a personali:

If your current password is not being accepted, plea Online password or click on "Forgot Your Password password.

CA Technologies employees, please use your ema (pmfkey@ca.com) and click "Forgot Password" for y

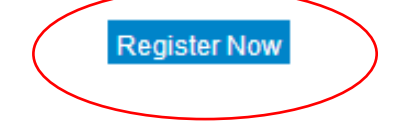

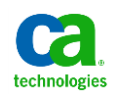

### Sign up for DB2 Customer Validation Program

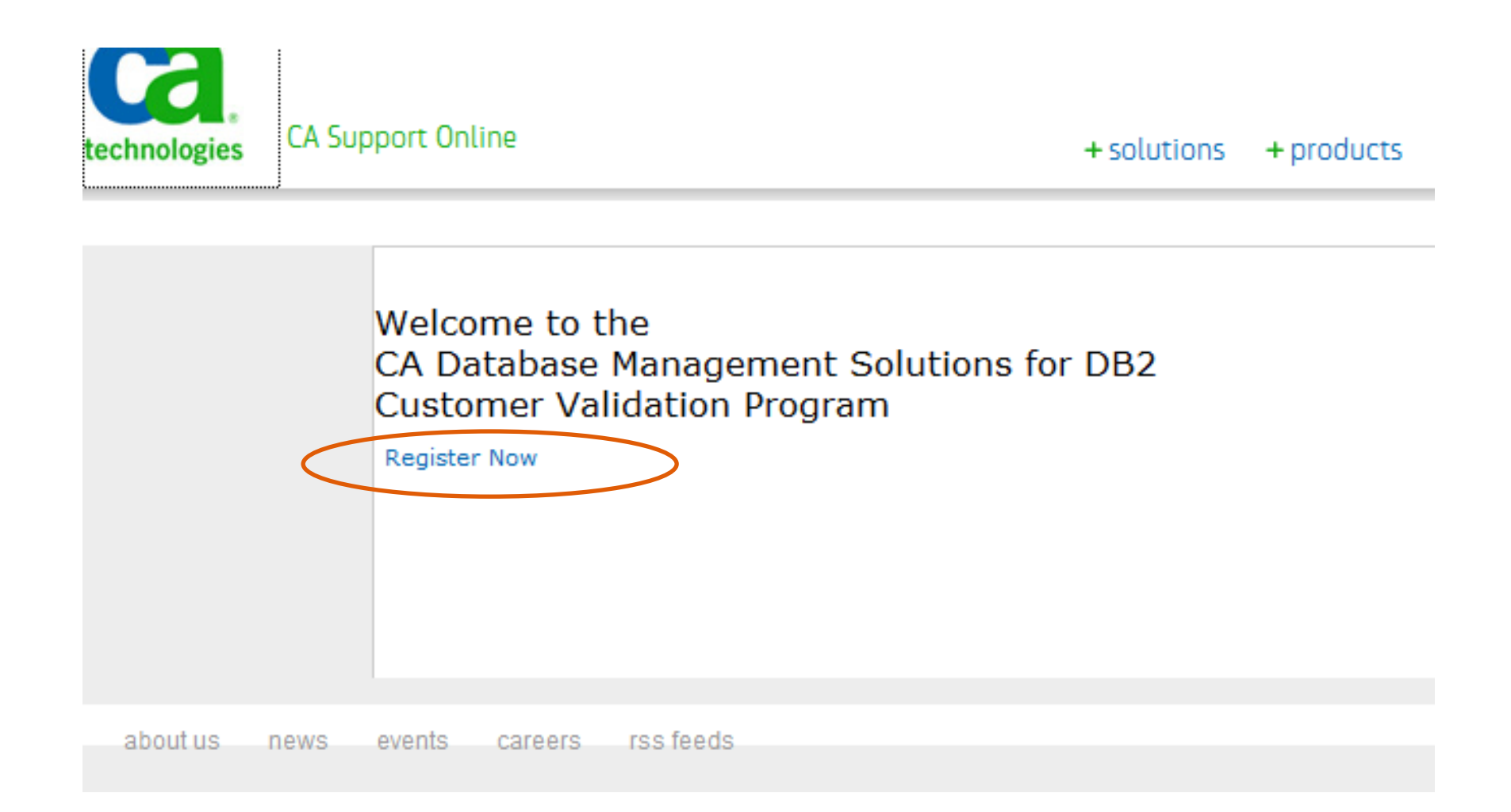

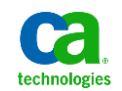

### Fill in a quick questionnaire

| * Company                                                                                  | CA Inc                    |                |              |                     |               |                                                                                                    |                                                                                                    |
|--------------------------------------------------------------------------------------------|---------------------------|----------------|--------------|---------------------|---------------|----------------------------------------------------------------------------------------------------|----------------------------------------------------------------------------------------------------|
| Company                                                                                    |                           |                | 800          |                     |               |                                                                                                    |                                                                                                    |
| * Address                                                                                  | s 3333 warren             | iville Ra Ste  | 800          |                     |               |                                                                                                    |                                                                                                    |
| Address 2                                                                                  | 2                         |                |              |                     |               |                                                                                                    |                                                                                                    |
| * City                                                                                     | Lisle                     |                | * State      | (Select Your State) | \$            |                                                                                                    |                                                                                                    |
| * Zip/Postal Code                                                                          | 60532                     | * Country      | (Select Co   | ountry)             | \$            |                                                                                                    |                                                                                                    |
| * Site ID                                                                                  | 105246                    |                |              |                     |               |                                                                                                    |                                                                                                    |
| * Industry                                                                                 | - Select an Inc           | lustry –       | \$           | )                   |               |                                                                                                    |                                                                                                    |
| * Contact Name                                                                             | First Name:               |                |              | Last Name:          |               |                                                                                                    |                                                                                                    |
| * Job Title                                                                                | 2                         |                |              |                     |               |                                                                                                    |                                                                                                    |
| * Phone                                                                                    | 02                        |                |              |                     |               |                                                                                                    |                                                                                                    |
| FAX                                                                                        | (                         |                |              |                     |               |                                                                                                    |                                                                                                    |
| * Emai                                                                                     | l I                       |                |              |                     |               |                                                                                                    |                                                                                                    |
| Section 2: General Information                                                             |                           |                |              |                     |               |                                                                                                    |                                                                                                    |
|                                                                                            |                           |                |              |                     |               | CA Product I<br>CA Webcast<br>CA Support<br>CA Custome<br>CA Developr<br>CA Product I<br>CA Quarteri<br>CA Website<br>CA User Cor<br>Internal to y<br>Other: | Manager<br>r Validation Team<br>nent<br>Home Page<br>y Email<br>nmunity<br>Your Company                   |
| Please provide the name of the contact w                                                   | ho referred y             | ou to this pre | e-release    | Program:            |               |                                                                                                    |                                                                                                    |
| * How many hours (per week) will you be                                                    | able to devo              | te to this pre | e-release    | Program?            |               | SELECT ONE \$                                                                                                    |                                                                                                    |
| * What is your test operating system env<br>Provide specific release level and service     | ironment?<br>pack level w | hen appropri   | ate.         |                     |               |                                                                                                    |                                                                                                    |
| * Are you an End User/CA Partner/Reseller/Integrator?                                      |                           |                |              |                     | SELECT ONE \$ | )                                                                                                    |                                                                                                    |
| * Are you enrolled in CA's Reference Prog                                                  | gram?                     |                |              |                     |               | Yes No                                                                                                    |                                                                                                    |
| If no would you be interacted in annalling                                                 |                           |                |              |                     |               |                                                                                                    |                                                                                                    |
| Section 3: Public Pelations and Pefere                                                     | nce Program               |                |              |                     |               | Ores ONO                                                                                                    |                                                                                                    |
| * During or after completing pre-release a<br>reference activity for the features you test | activities, wou<br>sted?  | ıld you be wi  | illing to pa | rticipate in any    | press or      | Yes No                                                                                                    |                                                                                                    |
| * If yes, please indicate type of reference                                                | e activity you            | will participa | te in:       |                     |               | Namedrop<br>Customer-to<br>Site Visit<br>Press Activit<br>Reference P<br>teleconference                                                                      | Customer calls<br>cy (press quote, speak with A<br>rogram Activities (business<br>e with other customers) |

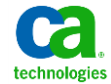

### Scroll down on the page to "Accept" agreement

15. You acknowledge that you have read this Agreement and by clicking the "Accept" button, you accept its terms and conditions. Unless both you and CA have exect terms referenced herein constitutes the complete agreement between us regarding your license to use or observe the Pre-Release Product.

| I have read and accept the Pre-Release Testing Agreement: | Accept Reject |        |       |  |
|-----------------------------------------------------------|---------------|--------|-------|--|
|                                                           |               | Submit | Clear |  |

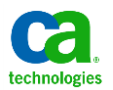

### Look for the confirmation screen

#### Registration Successful - Thank You!

Thank you for your interest in our Beta Program and for taking the time to complete this questionnaire. corpbeta@ca.com.

Back to the CA Technologies Home Page

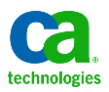